## Getting started with CDFpay at Clonard College Geelong:

|           | and <mark>****</mark> and                                    |  |
|-----------|--------------------------------------------------------------|--|
|           | CLONARD                                                      |  |
|           |                                                              |  |
| 1 all all | CDFpay Login Below                                           |  |
|           | <ul> <li>Parent Login</li> </ul>                             |  |
|           | Email                                                        |  |
|           | Password                                                     |  |
|           | ••••••<br>Remember me on this                                |  |
|           | computer<br>Sign in<br>Lost your password? Click <u>Here</u> |  |
|           | Student/Staff Log in                                         |  |
|           |                                                              |  |
|           |                                                              |  |

## Browse to https:// CDFPAY.Clonard.Catholic.edu.au/ OR follow the link to CDFpay from the school's homepage www.Clonard.Catholic.edu.au/

2

Log into CDFpay using your Email Address and password.

| DFpay - Your Ac        | count 🏾 🏋 CDFpay - Online Ordering | g Portal                           |
|------------------------|------------------------------------|------------------------------------|
| me,<br>Student Account |                                    | View Statements                    |
| Account                | Last Used                          | Balance                            |
| Student Card           | Fri 24th Aug 18 08:42:30           | \$0.00 Add Val e Options<br>\$0.00 |
|                        |                                    |                                    |
|                        |                                    |                                    |
|                        |                                    |                                    |
|                        |                                    |                                    |
|                        |                                    |                                    |
|                        |                                    |                                    |
|                        |                                    |                                    |

Here you can see your parent account and linked student accounts. You can generate statements for any linked account at any time, to monitor activity. Card spending limits, automatic top ups and balance notifications can be set up by clicking the green **'options'** button next to the account.

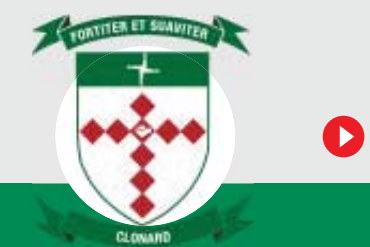

## How to top up a student card:

| ine,            |                          |                                                                               |             |
|-----------------|--------------------------|-------------------------------------------------------------------------------|-------------|
| Student Account | t                        | View Statements                                                               |             |
| Account         | Last Used                | Balance From the accounts page.                                               |             |
| Student Card    | Fri 24th Aug 18 08:42:30 | \$0.00 Add Value Partions Select the green 'Add Value \$0.00                  | <b>e'</b> b |
|                 |                          |                                                                               |             |
|                 |                          |                                                                               |             |
|                 |                          | $\times$ $\rightarrow$ $\times$ $\rightarrow$ $\times$ $\rightarrow$ $\times$ |             |
|                 |                          |                                                                               |             |
|                 |                          |                                                                               |             |
|                 |                          |                                                                               |             |
|                 |                          |                                                                               |             |
|                 |                          |                                                                               |             |

| Add Value to the Student Card Account                                             |          |
|-----------------------------------------------------------------------------------|----------|
| The current account balance for the CDFpay Account account is <b>\$0.00</b>       |          |
| Select the amount you want to add, or enter a value in the Other Amount edit box. | Se<br>pa |
| <ul> <li>\$10.00</li> <li>\$20.00</li> <li>\$50.00</li> <li>\$100.00</li> </ul>   | to<br>ca |
| Other Amount (Dollars)                                                            |          |
| Pay using:                                                                        |          |
| MasterCard/Visa Credit & Debit Cards Only                                         |          |
| Remember my card                                                                  |          |
| Pay Cancel                                                                        |          |
|                                                                                   |          |

2

Select the top up amount and payment method. For credit card top ups, CDFpay can store your card for later use.

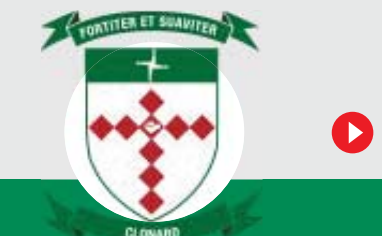

## How to top up a student card:

(continued)

| Pay<br>Secure payme<br>enabled by N/ | Cancel nts AB CDFpay - Online Ordering | Portal                          |                                   |                                 |
|--------------------------------------|----------------------------------------|---------------------------------|-----------------------------------|---------------------------------|
| elcome,<br>Student Account           |                                        | View State                      | ments                             |                                 |
| Account Last U                       | sed                                    | Balance                         | You will be r                     | eturned to the                  |
| Student Card Fri 24th                | n Aug 18 08:42:30                      | \$15.00 Ad IValue Op<br>\$15.00 | tions accounts pa<br>view the new | ige where you can<br>w balance. |

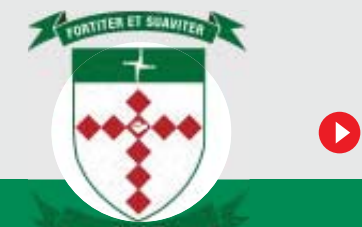